## **GUIDELINES FOR CENTRAL INSPECTION SYSTEM**

• To go to central inspection system portal kindly go to <u>https://cia.ecmpcb.in</u> website. Kindly find attached screenshot for the same.

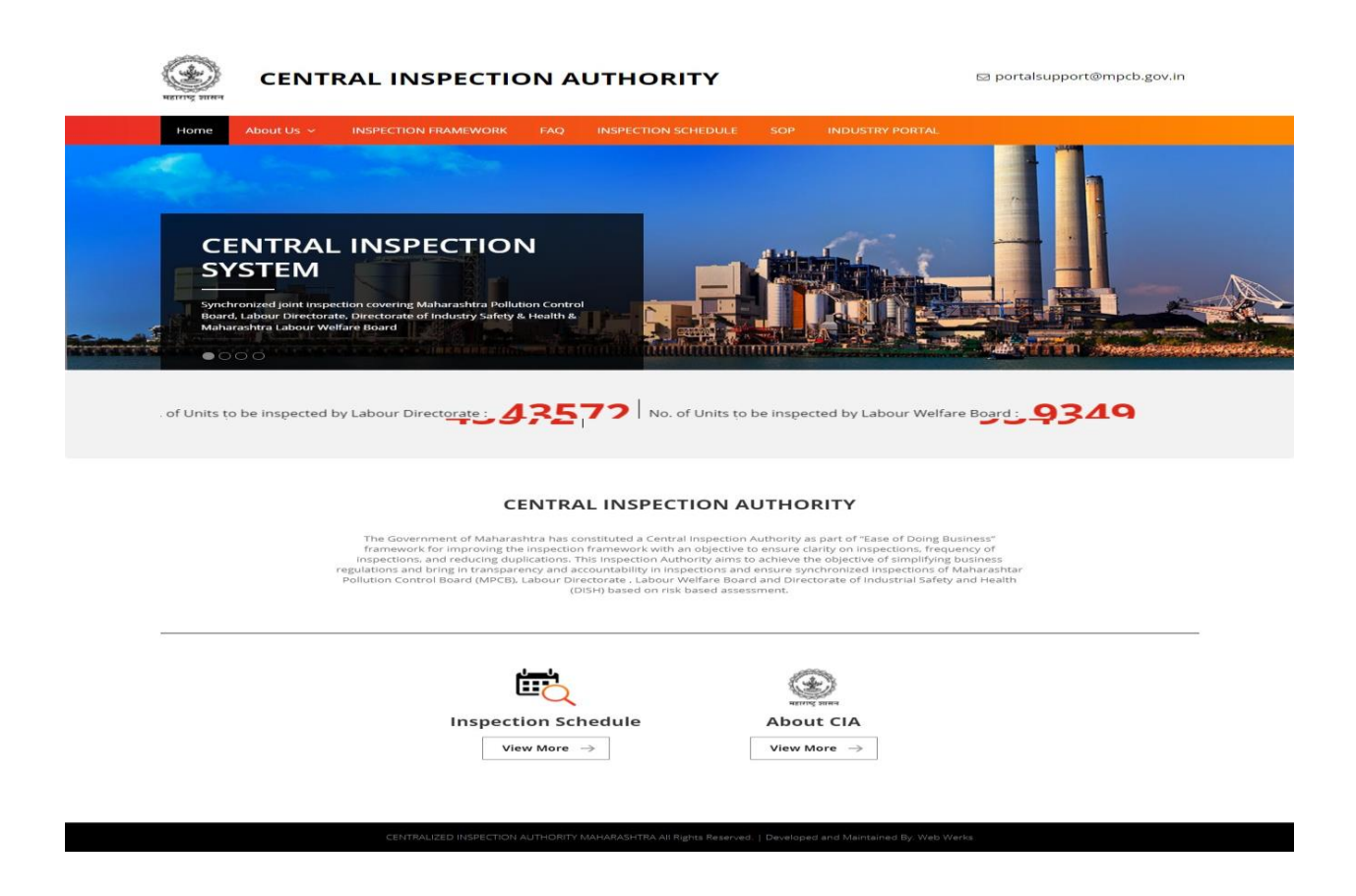

- The portal consist of the below mentioned pages:
  - o About Us: Consist of brief Information of Central Inspection system.
  - *Inspection Framework:* This page consist the inspection criteria(mandate) of all departments:
    - Maharashtra Pollution Control Board
    - Directorate of Industrial Safety & Health
    - Labour Directorate
    - Maharashtra Labour Welfare Board
  - o Faq: Consist of frequently asked questions, Act and rules of Departments
  - **Inspection Schedule:** In this section you will be able to view the complete scheduler of inspections to be held. You can filter the same by name, date range & Department. It is also mentioned that whether more than one departments are going to inspect a particular unit on a same day. Kindly find hereby attached screenshot for reference.

| tome    | About Us                                      | ~ INSPECTION FRAM                                        | EWORK FAQ INSPECTION SCHEDULE SOP                                                                                      | INDUSTRY   | PORTAL                                            |                                    |
|---------|-----------------------------------------------|----------------------------------------------------------|----------------------------------------------------------------------------------------------------|------------|---------------------------------------------------|------------------------------------|
| ne - li | nspection sched                               | ule & Reports                                            |                                                                                                    |            |                                                   |                                    |
| INS     | PECTIC                                        | N SCHEDULE                                               | & REPORTS                                                                                                    | -          | Search by name of                                 | unit                               |
| -       | Filter by Date<br>02-05-20<br>Select date ran | led Visits<br>17 to 18-05-20                             | Itter by Unit Name:<br>Enter Name of Unit                                                                              | Filte      | r By Department<br>L DEPARTMENTS                  |                                    |
|         |                                               |                                                          |                                                                                                    |            |                                                   | Filte                              |
| 60 :    | SCHEDULED                                     | VISITS FROM MAY 2, 20                                    | 17 TO MAY 18, 2017 Inspecti                                                                                            | on Schedul | e                                                 | 25 Records 🖌 🜱                     |
| 1       | 90<br>OTAL VISITS A                           |                                                          | 25 O 38<br>DISH VISITS                                                                                                 | ę          |                                                   | s 0                                |
|         | Scheduled                                     |                                                          | And an an an an an an an an an an an an an                                                                             | Inspection |                                                   | Contrast Datalla                   |
| 1       | May 2.<br>2017                                | Mont Vert Associates                                     | S. No, 239(p), CTS No. 725 to 742, 945, 956, 957 , S.No.<br>239(P), CTS No. 725 to 742, 945,956,957, Wakad, Tal-Mulshi | мрсв       | Mrs. Sushma<br>Kumbhar(FO-Pimpri<br>Chinchwad)    | admin@mpcb.gov.in<br>. 02025811701 |
| 2       |                                               | Govt. Medical College and<br>Sarvopchar Rugnalaya        | Akola, Dist, Akola                                                                                                    | MPCB       | Shri, J.H.Purate(FO-<br>Akola)                    | admin@mpcb.gov.in                  |
| 33      |                                               | Sharda Lab Private Ltd.                                  | Plot No- B-40, MIDC Phase I Dombivali                                                                                  | мрсв       | Saujanya Sudhir<br>Patil(FO-Kalyan I)             | admin@mpcb.gov.in<br>, 0           |
| -1      |                                               | Turf Estate JV                                           | O                                                                                                    | MPCB       | Shri, Milind Thakur(FO-<br>Mumbal I)              | admin@mpcb.gov.in                  |
| 5       |                                               | Kalpataru Sharyans                                       | FP No. 284, 458, 459, 495, 497, 498 Opp. Panchmukhi<br>Maruti Mandir                                                   | MPCB       | Shri, I. H. Thakare(FO-<br>Raigad I)              | admin@mpcb.gov.in                  |
| 6       |                                               | Gram Tijarat Spices and<br>Food                          | Fram Tijarat Spices and Food, Plot no. 286/287. Mapegaon<br>Khurd, Tq. Partur, Dist, Jaina                             | MPCB       | Shri.<br>R.G.Kshirsagar(FO-<br>Jaina)             | admin@mpcb.gov.in<br>'             |
| 7       |                                               | Omkar Realtors &<br>Developers Pvt ltd<br>Chembur        | CTS No.61 , Plot Bearing CTS No.61 (PT), Jay Ambe<br>(Chembur)SRA CHS Ltd Vilage Chembur kurla M/W ward<br>Mumbai      | MPCB       | Sandeep Manohar<br>Motegaonkar(FO-<br>Mumbai III) | admin@mpcb.gov.in<br>, 0           |
| п       |                                               | RPG LIFE SCIENCES                                        | 25 MIDC Land, Thane Belapur Road, Pawne, Navi Mumbal                                                                   | MPCB       | (FO-Navi Mumbai I)                                | admin@mpcb.gov.in                  |
| 0       |                                               | innova Rubbers Pvt Ltd.                                  | Plot No H-107, MIDC Ambad, Tal. & Dist, Nashik                                                                         | MPCB       | Mrs.Seema<br>Mangrulkar(FO-<br>Nashik)            | admin@mpcb.gov.in<br>. 02532365150 |
| 1 <     | >                                             | Pine Resine and<br>Chemicals                             | Plot No. 67, MIDC Taloja, Panvel, Dist: Raigad                                                                         | MPCB       | Yogesh A.<br>Deshmukh(FO-Taloja)                  | admin@mpcb.gov.in<br>. 09011551999 |
|         |                                               | BAJAJ HEALTHCARE LTD.                                    | Plot No. N-219, M.I.D.C., TARAPUR                                                                                      | мрсв       | Shri.Nandkishor P.<br>Patil(FO-Tarapur I)         | admin@mpcb.gov.in<br>. 02525273314 |
| 15      | 2                                             | Jagdamba Stone Crusher                                   | S.No.46, Piplagad, Tq. Warud, Dist, Amravati,                                                                          | MPCB       | Shri, S. V. Lingade(FO-<br>Amravati I)            | admin@mpcb.gov.in                  |
| 1.5     | 3                                             | M/s S. S. PROPERTIES                                     | 743 Privet Drive?, S.No. 43, Balewadi, Pune                                                                            | MPCB       | Dr. Bhagwaan<br>Maknikar(FO-Pune II)              | admin@mpcb.gov.in                  |
| 1-      | •                                             | Safex Fire Services Ltd.                                 | Plot No. 13, Off. BIDCO, Village Mahim, Palghar (W), Tal. &<br>Dist, Palghar.                                          | MPCB       | Shri, V.V Sorge(FO-<br>Tarapur II)                | admin@mpcb.gov.in                  |
| 1.0     | 5                                             | National Highways<br>Authority of India                  | - , project implimentation Unit Seoni, MP                                                                              | MPCB       | Shri. Santosh<br>Mohare(FO-Nagpur I)              | admin@mpcb.gov.in                  |
| 1 4     | 5                                             | Mogalayya Mukundam<br>Adam                               | Plot. No. 14/87, Gandhi Nagar, MIDC Akkalkot Road,<br>Solapur.                                                         | MPCB       | Shri, N. S. Awatade(FO-<br>Solapur)               | admin@mpcb.gov.in                  |
| 1.7     | 7                                             | Sandoz Pvt. Ltd.                                         | L-1, Addi. MIDC Mahad                                                                                                  | MPCB       | Shri, D. B. Vasava(FO-<br>Mahad)                  | admin@mpcb.gov.in                  |
| 1.0     | 3                                             | Viraj Profiles Ltd. Unit - II                            | G - 2, 1/2 & 1/3, MIDC, Tarapur, Bolsar , Tal. & Dist. Palghar                                                         | MPCB       | Shri. Pratap Jagtap(FO-<br>Tarapur I)             | admin@mpcb.gov.in<br>, 0           |
| 1 4     | 2                                             | SMI New Quest India Pvt.<br>Ltd                          | PCC Plant, BGPPL, Ballarpur Dist- Chandrapur,                                                                          | MPCB       | Shri. S.S. Kendule(FO-<br>Chandrapur)             | admin@mpcb.gov.in                  |
| 20      | 2                                             | Shree Kallash Processors                                 | 164/1, Kamatghar, Narpoli, Bhiwandi                                                                                    | MPCB       | Mrs. Deepall<br>Tayde(FO-Bhivandi)                | admin@mpcb.gov.in                  |
| 21      |                                               | Pune Kondhwa Reality<br>Pvt. Ltd.                        | S.No. 15.16 and 23. at Yewalewadi, Kondhwa annex. Tal-<br>Haveli, Dist. Pune                                           | MPCB       | Upendra Kulkarni(FO-<br>Pune I)                   | admin@mpcb.gov.in<br>, 0           |
| 23      | 2                                             | TWIN FASTENERS PVT LTD                                   | W-73(A).MIDC.AMBAD,NASHIK                                                                                              | мрсв       | Shri.<br>N.G.Morankar(PO-<br>Nashik)              | admin@mpcb.gov.in                  |
| 23      | 8                                             | Dr.Vasant Pawar Medical<br>College Hos & Resrch<br>Centr | Vasantdada Nagar, A/p- Adgaon, Tal. And Dist. Nashik                                                                   | MPCB       | Shri.<br>N.G.Morankar(FO-<br>Nashik)              | admin@mpcb.gov.in<br>'             |
| 24      | 1                                             | Metro industries.                                        | Gat No. Sanjay industrial Co-op Estate, Madhavnagar, Tal-<br>Miraj, Dist- Sangli                                       | MPCB       | Shri, A. R. Patil(FO-<br>Sangli)                  | admin@mpcb.gov.in<br>, 02332672032 |
| 25      | 5                                             | Sanghavi Foods Pvt. Ltd.                                 | G. No. 809/858. Chopda road, Dambhorni                                                                                 | MPCB       | Dr. Prabhakar N.                                  | admin@mpcb.gov.in                  |

- **SOP** (Standard Operating Procedure): This page consist the standard operating procedure of inspections of all the departments.
- **Inspection Portal:** Once first inspection is conducted via central inspection system and department submits inspection report industry would be sent notification about the same along with their login credentials. This login credentials will remain same as long as their email or mobile number are not updated. Industry can log in with their credentials from this section to view the list of inspections held, Download inspection report, Submit compliance.
  - User can also update their email & mobile number after log in from this section.
  - Change password functionality is provided after log in.
  - Forgot Password can be used to get new password by using user id and email/telephone number.
- How to download inspection Report?

- Go to industry portal section, after that log in with your credentials which would be provided to you via mail.
- After log in you can find the list of inspections scheduled for your industry and you can download the report for any inspection if report has been submitted for the same.
- How to submit Compliance for a particular inspection?
  - Once inspection report is submitted you can follow the below steps to submit compliance:
    - Go to Industry Portal section
    - Log in with your credentials
    - Find the list of Inspection scheduled for your unit.
    - Go to "Submit compliance" section for any particular inspection to submit compliance.
    - In this section you can view the inspection report followed by section to submit compliance:
      - Subject
      - Description
      - Attachment if any
- How to download document/notice uploaded by Departments?
  - *Follow the below steps:* 
    - Go to Industry Portal section
    - Log in with your credentials
    - Find the list of Inspection scheduled for your unit.
    - Go to "Submit compliance" section for any particular inspection to submit compliance.
    - You can find the section "Documents submitted by department". You can find any documents/notices uploaded by department in this section.

For any portal related queries please mail with all the details to **portalsupport@mpcb.gov.in** for the same.